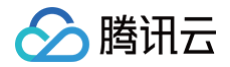

# 邮件证书

# 实践教程

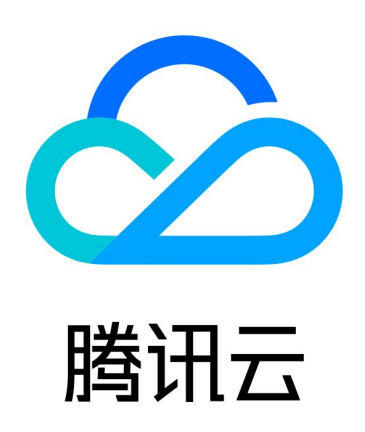

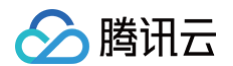

【版权声明】

©2013-2024 腾讯云版权所有

本文档(含所有文字、数据、图片等内容)完整的著作权归腾讯云计算(北京)有限责任公司单独所有,未经腾讯云 事先明确书面许可,任何主体不得以任何形式复制、修改、使用、抄袭、传播本文档全部或部分内容。前述行为构成 对腾讯云著作权的侵犯,腾讯云将依法采取措施追究法律责任。

【商标声明】

## 🔗 腾讯云

及其它腾讯云服务相关的商标均为腾讯云计算(北京)有限责任公司及其关联公司所有。本文档涉及的第三方主体的 商标,依法由权利人所有。未经腾讯云及有关权利人书面许可,任何主体不得以任何方式对前述商标进行使用、复 制、修改、传播、抄录等行为,否则将构成对腾讯云及有关权利人商标权的侵犯,腾讯云将依法采取措施追究法律责 任。

【服务声明】

本文档意在向您介绍腾讯云全部或部分产品、服务的当时的相关概况,部分产品、服务的内容可能不时有所调整。 您所购买的腾讯云产品、服务的种类、服务标准等应由您与腾讯云之间的商业合同约定,除非双方另有约定,否则, 腾讯云对本文档内容不做任何明示或默示的承诺或保证。

【联系我们】

我们致力于为您提供个性化的售前购买咨询服务,及相应的技术售后服务,任何问题请联系 4009100100或 95716。

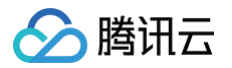

## 文档目录

#### 实践教程

MacOS For Outlook 配置邮件证书 MacOS For Thunderbird 配置邮件证书 Windows For Outlook 配置邮件证书 Windows For Thunderbird 配置邮件证书 使用 Apple Mail 发送 S/MIME 加密邮件

## 实践教程 MacOS For Outlook 配置邮件证书

最近更新时间: 2023-10-08 09:26:41

本文档将指导您如何在 macOS 系统下为 Outlook 配置邮件( <mark>S/MIME</mark> )证书,本文以 macOS 10.13.6、 Outlook 2013 版本为例进行说明。

## 前提条件

- 已在 macOS 系统上安装 Outlook 客户端。
- 已申请购买邮件(S/MIME)证书。

## 操作步骤

### 步骤1:密钥导入

- 1. 购买邮件(S/MIME)证书并信息审核通过后,线下业务人员将发送给您邮件证书压缩包,获取邮件证书压缩包 至 macOS 系统,并进行解压。
- 2. 在 Finder 中,双击 \*.p12 后缀证书文件,打开"钥匙串访问"应用程序。
- 3. 在提示框中,输入\*.p12 后缀证书文件的使用密码,单击确定,即可安装完成。

| <ul> <li>说明</li> <li>密码可在</li> </ul> | E邮件证书压约                  | 宿包中获取。                            |  |
|--------------------------------------|--------------------------|-----------------------------------|--|
|                                      | Enter the p<br>Password: | oassword for "aaron_russell.p12": |  |
|                                      |                          | Cancel OK                         |  |

4. 安装完成后,可在计算机中进行查看证书,并可供 Apple Mail 和其他应用程序使用。

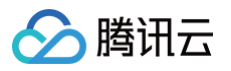

| ••• + (i)                                                                                                    |             |                                                                                                   |                                                        | Q Search                                |       |
|----------------------------------------------------------------------------------------------------|-------------|---------------------------------------------------------------------------------------------------|--------------------------------------------------------|-----------------------------------------|-------|
| Keychains          Iogin         iCloud         System         System Roots                                   | Certificate | Aaron Russell<br>Issued by: SSL.com Clier<br>Expires: Wednesday, Mai<br>This certificate is valid | nt Certificate Intermedia<br>rch 17, 2021 at 2:32:10 F | te CA RSA R1<br>M Central Daylight Time |       |
|                                                                                                    | Name        | ^                                                                                                 | Kind                                                   | Expires                                 | Keych |
|                                                                                                    | 🕨 📷 Aaron R | Russell                                                                                           | certificate                                            | Mar 17, 2021 at 2:32:10 PM              | login |
| Category                                                                                                    | 🕨 📷 com.app | ole.id8662f7870513d3d                                                                             | certificate                                            | Apr 26, 2019 at 8:40:06                 | login |
| <ul> <li>All Items</li> <li>Passwords</li> <li>Secure Notes</li> <li>My Certificates</li> <li>Keys</li> </ul> |             |                                                                                                   |                                                        |                                         |       |

## 步骤2: Outlook 配置 S/MIME 证书

1. 打开 Outlook ,在上方菜单中选择工具 > 账户。

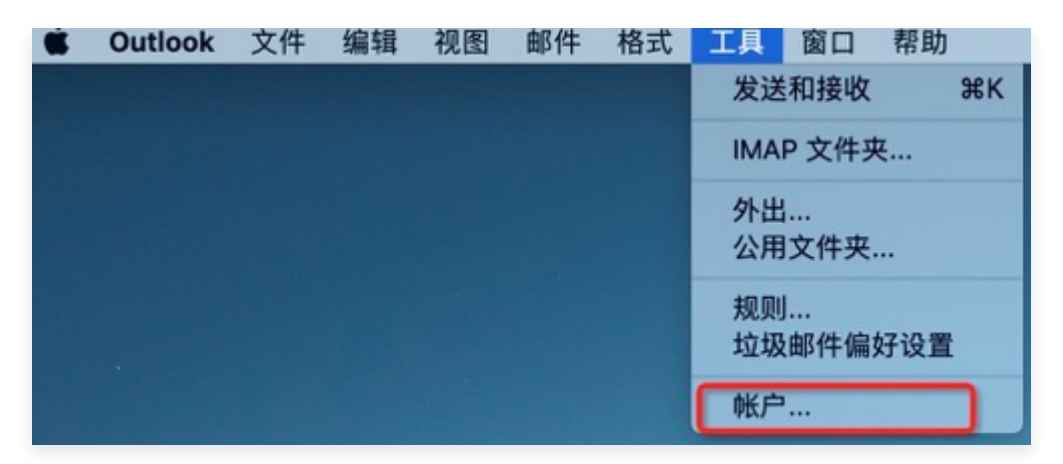

2. 选择您的证书所属的账户,然后单击高级。

| • • •     | 帐户                     |
|-----------|------------------------|
| 全部显示      |                        |
| 默认能户<br>● | <b>E</b> 2             |
|           | Exchange/Office 365 帐户 |
|           | 帐户描述:                  |
|           | 个人信息                   |
|           | 全名: Test-Email         |
|           | 电子邮件地址:                |
|           | 身份验证                   |
|           | 方法: 用户名和密码 📀           |
|           | 用户名:                   |
|           | 密码:                    |
|           |                        |
|           |                        |
|           |                        |
|           |                        |
|           |                        |
|           | 高级                     |
| +• - &    |                        |

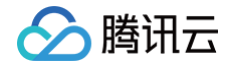

3. 单击安全性标签,勾选并选择相关信息,配置可参考下图方式进行选择。

| () | 说明                        |        |       |
|----|---------------------------|--------|-------|
|    | 签名算法 SHA-1 比 SHA256 兼容性好, | SHA256 | 更加安全。 |

|                                                                      | <u> </u>           |
|----------------------------------------------------------------------|--------------------|
| 签名算法: SHA-256                                                        | <b>\$</b>          |
| <ul> <li>✓ 给待发邮件签名</li> <li>✓ 以明文方式发送</li> <li>✓ 在签名邮件中包含</li> </ul> | 皆有数字签名的邮件<br>含我的证书 |
| 加密                                                                   |                    |
| 证书:                                                                  | <b>\$</b>          |
| 加密算法: AES-256 (更安全)                                                  | <b>\$</b>          |
| 加密待发邮件                                                               |                    |
| 证书身份验证                                                               |                    |
| 客户端证书: 未选择内容                                                         | <b>\$</b>          |

字段说明:

○ 数字签名:

○ 证书:请选择您导入证书名称。

- 签名算法: 可选择 SHA-1 或 SHA-256, 建议选择 SHA-256 兼容性与安全性更好。
- 给待发邮件签名:如需使用邮件证书完成功能,请勾选此处。
- 以明文方式发送带有数字签名的邮件:如需使用邮件证书完成功能,请勾选此处。
- **在签名邮件中包含我的证书**:如需使用邮件证书完成功能,请勾选此处。
- 加密:
  - 证书:请选择您导入证书名称。
  - 加密算法: 建议选择 AES-256, 安全性更好。
  - 加密待发邮件:可根据实际情况进行勾选。
- 证书身份验证:

客户端证书:不进行选择。

4. 单击确认,保存设置。

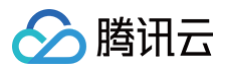

| 证书:      |                  |
|----------|------------------|
| 签名算法: S  | HA-256           |
|          | 给待发邮件签名          |
|          | 以明文方式发送带有数字签名的邮件 |
|          | 在签名邮件中包含我的证书     |
|          |                  |
| 加密       |                  |
| 证书:      |                  |
| 加密算法: A  | ES-256 (更安全)     |
|          |                  |
|          | 加密待友邮件           |
| 证书身份验证   |                  |
|          |                  |
| 各尸端业书: 才 | <边摔闪容            |

#### 步骤3:发送邮件

• 发送签名文件

新建邮件,编辑内容后,在上方导航中,单击签名,即可将邮件添加数字签名。

| ● ● ○<br>邮件 ;  | 思ち            | ~ €            | 9  |                |     |    |             |                   |
|----------------|---------------|----------------|----|----------------|-----|----|-------------|-------------------|
| HTML<br>设置文本格式 | ·<br>密件<br>抄送 | <b>Q</b><br>缩放 | 加密 | <b>Q</b><br>签名 | ABC | 语言 | ○ ▼<br>请求回执 | (1)<br>检查<br>辅助功能 |
| 收件人:           |               |                | 1  |                |     |    |             |                   |
| 抄送:<br>主题:     | S/MIME证书      | う测试            |    |                |     |    |             |                   |
| □ 将给此邮         | 件添加数字领        | 签名。            |    |                |     |    |             |                   |
| S/MIME 证:      | 书测试           |                |    |                |     |    |             |                   |
|                |               |                |    |                |     |    |             |                   |

#### • 发送加密文件

新建邮件,编辑内容后,在上方导航中,单击**加密**及签名,即可将邮件添加数字签名并进行加密。

#### ⚠ 注意

发送加密邮件需要拥有对方公钥信息,否则加密邮件无法发送成功。如果需要对方的公钥信息,可让对 方先发送一封签名邮件到您的邮箱账户中,即可给对方发送加密邮件。

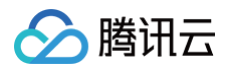

| 7件人: 1999年1997年1997年1997年1997年1997年1997年1997 | ▲<br>检查 | 请求回执 | 语言 | 胡写和语法 | □□□ ▼ <b>♀</b><br>加密 签名 | く縮放             | 密件抄送                    | TML O  |
|----------------------------------------------|---------|------|----|-------|-------------------------|-----------------|-------------------------|--------|
| 抄送:                                          |         |      |    |       | 1                       |                 |                         | (件人: [ |
| 十四, 0,0,0,0,7,7,2,0,2                        |         |      |    |       |                         |                 | 1. 41. 4 <b>-</b> 1.7 - | 抄送:    |
| 王题:S/MIME让书测试                                |         |      |    |       |                         | 节测试<br>第2011年1月 | /MIME证书                 | 王題: 5  |

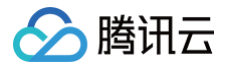

## MacOS For Thunderbird 配置邮件证书

最近更新时间: 2023-10-08 09:26:41

本文档将指导您如何在 macOS 系统下,为 Thunderbird 配置邮件(S/MIME)证书,本文以 macOS 10.13.6 版本为例进行说明。

## 前提条件

- 已在 macOS 系统上安装 Thunderbird 客户端。
- 已申请购买邮件(S/MIME)证书。

### 操作步骤

### 步骤1:对 Thunderbird 配置 S/MIME 证书

- 1. 购买邮件(S/MIME)证书并信息审核通过后,线下业务人员将发送给您邮件证书压缩包,获取邮件证书压缩包 至 macOS 系统,并进行解压。
- 2. 在 macOS 首页,选择Thunderbird > 首选项。

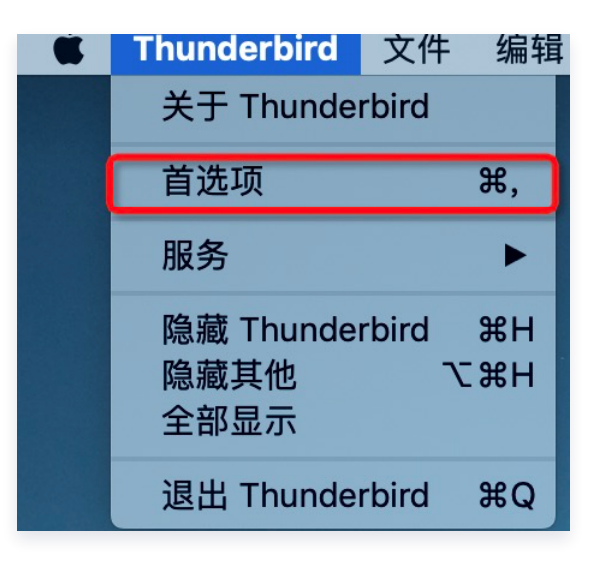

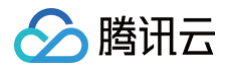

3. 在弹框中选择证书标签,并单击管理证书。

| ••• • 🔞 10 | 174603500@qq.com | 🌣 首选项   | ×       |    |    |  |
|------------|------------------|---------|---------|----|----|--|
| ¢          | 常规               | 反馈      | 网络&磁盘空间 | 更新 | 证书 |  |
| .≎         | 当某个服务器索取我的       | 个人证书时:  |         |    |    |  |
| 1          | ● 自动选择 ○         | 每次均询问   |         |    |    |  |
| Q          | 查询 OCSP 响应用      | 服务器以确认证 | 书的当前有效性 |    |    |  |
| ~          |                  |         |         |    |    |  |
| <b>a</b>   | 管理证书安全设          | 备       |         |    |    |  |
| 0          |                  |         |         |    |    |  |
| Ē          |                  |         |         |    |    |  |
| ٤          |                  |         |         |    |    |  |

4. 在证书管理器弹窗中,单击**导入**,选择对应邮箱 S/MIME 证书。

|         |         | 证书  | 管理器          |        |   |
|---------|---------|-----|--------------|--------|---|
|         | 您的证书    | 个人  | 服务器          | 证书颁发机构 |   |
| 您有下列组织的 | 证书可以识别约 | 您自己 |              |        |   |
| 证书名称    | 安全      | 设备  | 序列号          | 过期时间   | E |
|         |         |     |              |        |   |
|         |         |     |              |        |   |
|         |         |     |              |        |   |
|         |         |     |              |        |   |
|         |         |     |              |        |   |
|         |         |     |              |        |   |
|         |         |     |              |        |   |
|         |         |     |              |        |   |
|         |         |     |              |        |   |
| 查看      | 备份 全    | 部备份 | <b>}入</b> 删除 | ĝ      |   |
| 查看      | 备份 全    | 部备份 | <b>身入</b> 删版 | ĵ      |   |

5. 在弹出的密码输入框中,输入证书密码,单击确定,即可完成配置。

| () 访<br>密 | <b>钆明</b><br>译码可在邮件证书压缩包中获取。       | <b>汉</b> 。 |
|-----------|------------------------------------|------------|
| 0         | <b>需要输入密码</b><br>请输入被用来加密此证书备份的密码: | 码:         |
|           | 取消 确定                              | ŧ          |

## 步骤2: 证书配置

1. 在 macOS 首页左上角,选择**工具 > 账户设置**。

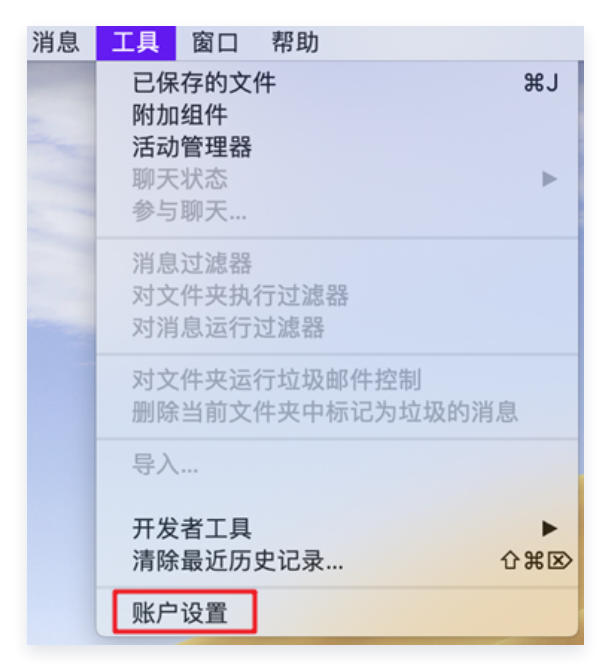

 在弹出框中选择需要配置证书的邮箱,单击安全,在"数字签名"及"加密"模块,单击选择,选择对应邮箱的 证书。

| 账户操作                                                                                                    |                                            |            |      |
|----------------------------------------------------------------------------------------------------|--------------------------------------------|------------|------|
| 🕑 发送 (SMTP) 服务器                                                                                                    | <sup>11177</sup> 管理证书 安全设备                 |            |      |
| 磁盘空间                                                                                                    | 277.48                                     |            |      |
| 垃圾邮件设置                                                                                                    |                                            |            |      |
| 📃 本地文件夹                                                                                                    | <ul> <li>必需(所有接收者必须有证书,否则不发送消息)</li> </ul> |            |      |
| 安全                                                                                                    | <ul> <li>从不 (不要加密)</li> </ul>              |            |      |
| 回执                                                                                                    | 发送消息时默认加密设置:                               |            |      |
| 磁盘空间                                                                                                    | 透                                          | Ŷ          | 清空   |
| 週111<br>17日本<br>1月11日<br>1月11日<br>1月111日<br>1月111日<br>1月111日<br>1月111日<br>1月111日<br>1月111日<br>1月111日<br>1月111日<br>1月111日<br>1月111日<br>1月111日<br>1月111日<br>1月111日<br>1月111日<br>1月111日<br>1月111日<br>1月111日<br>1月111日<br>1月1111<br>1月1111<br>1月1111<br>1月1111<br>1月1111<br>1月1111<br>1月11111<br>1月11111<br>1月11111<br>1月11111<br>1月11111<br>1月11111<br>1月111111 | 使用如下证书对友达结恋的消息进行加密和解密:                     |            |      |
| 副本和文件夹                                                                                                    |                                            |            |      |
| 服务器                                                                                                    |                                            |            |      |
| 0                                                                                                    | □ 刈泪志致子並名 (飲以)                             |            |      |
| 安全                                                                                                    | □ みぶ自動中館々 (長江)                             |            |      |
| 回执                                                                                                    | 选择                                         | ¥          | 清空   |
| 同步 & 存储                                                                                                    | 使用如下证书对您发送的消息进行数字签名:                       |            |      |
| 垃圾邮件设置                                                                                                    | 数字签名                                       |            |      |
| 通讯录                                                                                                    |                                            | 1911 1 204 |      |
| 副本和文件本                                                                                                    | 要发送和接收已签名或者已加密的消息 您必须指定一个数字签名证             | 书和一个加      | 廖证书。 |

- 🔗 腾讯云
  - 3. 在弹框中选中对应证书,并将加密签发选项更改成如下图所示,单击**确认**,即可完成证书配置。

| ∠ 通讯求                                                                                                    | ◇标金▼                                                             | 1) 厌迷师远                                                              | Q 投系 <あれ>                                                                                                    | = |
|----------------------------------------------------------------------------------------------------|------------------------------------------------------------------|----------------------------------------------------------------------|----------------------------------------------------------------------------------------------------|---|
| 证书:                                                                                                    | [0E:47:F8:7                                                      | E:F2:F0:A8:02:87:90:I                                                | 3:DD:8F:CF:4A:5D]                                                                                                    |   |
| 选定证书的详                                                                                                    | 细信息:                                                             |                                                                      |                                                                                                    |   |
|                                                                                                    | the second second second                                         |                                                                      | and the second second se |   |
| 签发给:                                                                                                    |                                                                  |                                                                      |                                                                                                    |   |
| 签发给:<br>0E:47:F8:7E:<br>左放 白 2020                                                                                                    | F2:F0:A8:02:87                                                   | 7:90:E3:DD:8F:CF:4A:                                                 | 50                                                                                                    |   |
| 签发给:<br>0E:47:F8:7E:<br>有效 自 2020<br>签名,密钥加速                                                                                                    | F2:F0:A8:02:87<br>年2月21日 GMT                                     | 7:90:E3:DD:8F:CF:4A:<br>F+8 上午8:00:00 至 20                           | 5D<br>23年2月21日 GMT+8 下午8:00:00                                                                                                    |   |
| 签发给:<br>0E:47:F8:7E:<br>有效 自 2020<br>签名,密钥加密<br>电子邮件:                                                                                                    | F2:F0:A8:02:87<br>年2月21日 GMT<br>8                                | 7:90:E3:DD:8F:CF:4A:<br>F+8 上午8:00:00 至 20                           | 5D<br>23年2月21日 GMT+8 下午8:00:00                                                                                                    |   |
| 签发给:<br>0E:47:F8:7E:<br>有效 自 2020<br>签名,密钥加密<br>电子邮件:<br>签发者: CN=                                                                                               | :F2:F0:A8:02:87<br>)年2月21日 GMT<br><sup>8</sup><br>TrustAsia Secu | 7:90:E3:DD:8F:CF:4A:<br>r+8 上午8:00:00 至 20<br>re Enterprise Email CA | 5D<br>23年2月21日 GMT+8 下午8:00:00<br>,OU=www.trustasia.com,O="TrustAsia                                                                                                    |   |
| <ul> <li>签发给:</li> <li>0E:47:F8:7E:</li> <li>有效自2020</li> <li>签名,密钥加语</li> <li>电子邮件:</li> <li>签发者: CN=</li> <li>Technologies,</li> <li>Technologies,</li> </ul> | F2:F0:A8:02:87<br>)年2月21日 GMT<br>TrustAsia Secur<br>Inc.",C=CN   | 7:90:E3:DD:8F:CF:4A:<br>r+8 上午8:00:00 至 20<br>re Enterprise Email CA | 5D<br>23年2月21日 GMT+8 下午8:00:00<br>,OU=www.trustasia.com,O="TrustAsia                                                                                                    |   |

### 步骤3:邮件加密签名配置

选择完成对应的签名和加密证书后,可将默认配置调整如下图所示:

| 副本和文件夹<br>通讯录<br>垃圾邮件设置                                  | 数字签名<br>使用如下证书对您发送的消息进行数字签名:<br>(0E:47:F8:7E:F2:F0:A8:02:87:90:E3:DD: 选择 清空        |
|----------------------------------------------------------|------------------------------------------------------------------------------------|
| 磁盘空间<br>回执<br>安全                                         | ☑ 对消息数字签名(默认)                                                                      |
| <ul> <li>→ → → → → → → → → → → → → → → → → → →</li></ul> | <b>加密</b><br>使用如下证书对发送给您的消息进行加密和解密:<br>[0E:47:F8:7E:F2:F0:A8:02:87:90:E3:DD: 选择 清空 |
|                                                          | 发送消息时默认加密设置:                                                                       |
|                                                          | <ul> <li>从不(不要加密)</li> <li>必需(所有接收者必须有证书,否则不发送消息)</li> </ul>                       |
| 账户操作                                                     |                                                                                    |

## 步骤4:邮件发送

• 签名邮件发送

新建邮件,编辑内容后,在上方导航中,选择**安全 > 对此消息数字签名**,即可发送签名邮件。

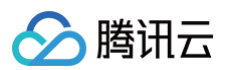

| • • •       |                     | 撰写:S/MIME签名邮件测试 - Thunderbirg |
|-------------|---------------------|-------------------------------|
| ★ 发送 ★ 描写 × | 🔒 安全 💙 🖬 保存 🗸       |                               |
| 来自:<br>发至:  | 加密此消息<br>水 对此消息数字签名 | a a com                       |
| 发至:         | 查看安全信息              |                               |
| 主题: S/      | /MIME签名邮件测试         |                               |
| 段落 이        | 变宽度 🔷 文             |                               |
| S/MIME签名邮件测 | 试                   |                               |
|             |                     |                               |

#### • 加密邮件发送

新建邮件,编辑内容后,在上方导航中,选择**安全 > 加密此消息**和对此消息数字签名,即可发送签名邮件。

#### ▲ 注意

发送加密邮件需要对方公钥信息,如果需要对方的公钥信息,可让对方先发送一封签名邮件到您的邮箱 账户中,即可给对方发送加密邮件。

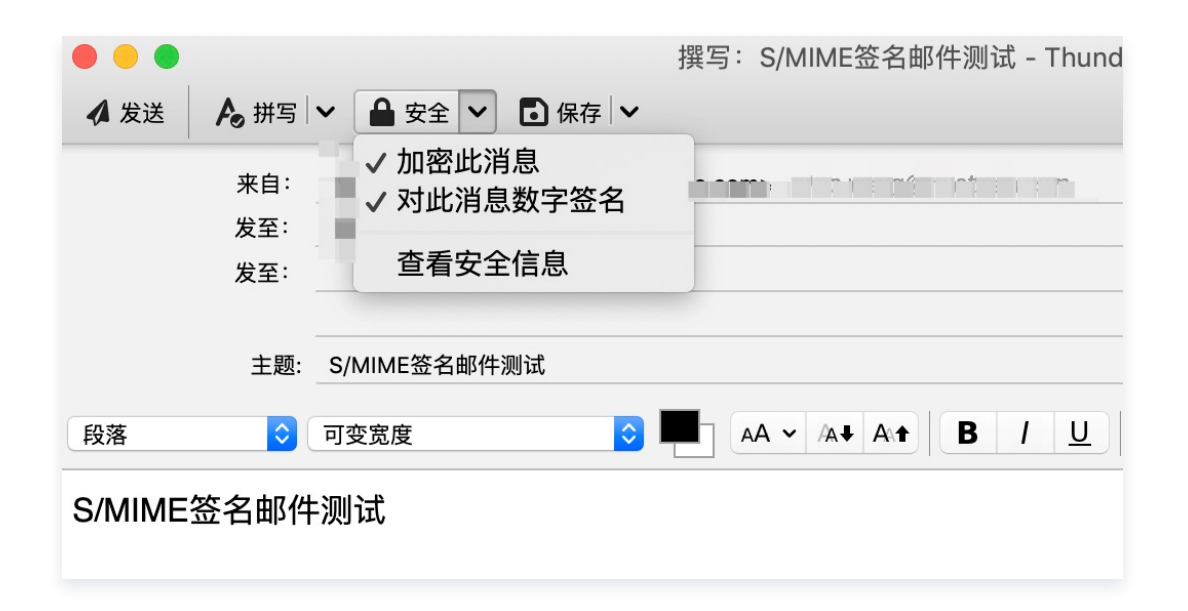

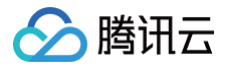

## Windows For Outlook 配置邮件证书

最近更新时间: 2023-10-08 09:26:41

本文档将指导您如何在 Windows10 系统下为 Outlook 配置邮件( S/MIME )证书,本文以 Outlook 1902 版 本为例进行说明。

## 前提条件

- 已在 Windows10 系统上安装 Outlook 客户端。
- 已申请购买邮件(S/MIME)证书。

### 操作步骤

#### 步骤1:安装证书文件

- 1. 购买邮件(S/MIME)证书并信息审核通过后,线下业务人员将发送给您邮件证书压缩包,获取邮件证书压缩包 至 Windows10 系统中,并进行解压。
- 2. 在 Windows10 中,双击 \*.pfx 后缀证书文件。
- 3. 在弹出的"证书导入向导"中,如果需要设置密码,可将私钥密码输入,单击下一步,即可设置成功。

| and blow   |                                                     |
|------------|-----------------------------------------------------|
| 为了保证       | 安全,已用密码保护私钥。                                        |
| 为私钥键       | 入密码。                                                |
| 密码(P):     |                                                     |
| ••••       | •••••                                               |
|            | 示密码(D)                                              |
| 导入选项       | (1):                                                |
| □ 启)<br>示。 | <mark>用强私钥保护(E)。如果启用</mark> 这个选项,每次应用程序使用私钥时,你都会收到揽 |
| □标         | 5此密钥为可导出的密钥(M)。这将允许你在稍后备份或传输密钥。                     |
| 回使         | 围虚拟化安全保护私钥(不可导出)(P)                                 |
|            |                                                     |

## 步骤2: 配置 Outlook 客户端

1. 打开 Outlook ,在主菜单中,单击**文件**。

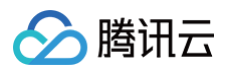

2. 在左侧导航中,单击**选项**。

| 信息            | 帐户信息                                       |
|---------------|--------------------------------------------|
| 打开和导出         | Microsoft Exchange                         |
| 另存为           | <ul> <li>◆ 添加帐户</li> </ul>                 |
| 打印            | ● 休户设置<br>更改此帐户的设置或设置更多的连接。<br>● 在网上访问此帐户。 |
| Office 帐<br>户 | -                                          |
| 反馈            |                                            |
| 选项退出          | 自动答复(外出)<br>使用自动答复通知其他人你正外出、休假或无法响应电子邮     |

3. 在"Outlook 选项"窗口的左侧导航中,单击信任中心,在"Microsoft Outlook 信任中心"模块,单击信任中心设置。

| Outlook 选项 |                                             | ?      | ×    |
|------------|---------------------------------------------|--------|------|
| 常规         | 前期保持文档和计算机的安全以及计算机的状况良好。                    |        |      |
| 自己件        | · ·                                         |        |      |
| 日历         | 安全和其他信息                                     |        |      |
| 组          | 请访问 Office.com 以了解有关保护你的隐私和安全的详细信息。         |        |      |
| 人员任务       | Microsoft 信任中心                              |        |      |
| 搜索         | Microsoft Outlook 信任中心                      |        |      |
| 语言<br>轻松访问 | 信任中心包含安全设置和隐私设置。这些设置有助于保护计算机的安全。建议不要更改这些设置。 | 信任中心设置 | i(]) |
| 高级         |                                             |        |      |
| 自定义功能区     |                                             |        |      |
| 快速访问工具栏    |                                             |        |      |
| 加戴项        |                                             |        |      |
| 信任中心       |                                             |        |      |
|            |                                             |        |      |
|            |                                             |        |      |
|            |                                             |        |      |
|            |                                             |        |      |
|            |                                             |        |      |
|            |                                             |        |      |
|            |                                             |        |      |
|            |                                             | 确定     | 取消   |
|            |                                             |        |      |

4. 在"信任中心"窗口的左侧导航中,单击**电子邮件安全性**,并在"数字标识(证书)模块",单击**导入/导出**。

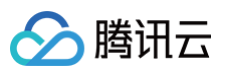

| 受信任的发布者 | 加密电子邮件                                     |
|---------|--------------------------------------------|
| 隐私选项    |                                            |
| 基于表单的登录 |                                            |
| 电子邮件安全性 |                                            |
| 附件处理    |                                            |
| 自动下载    |                                            |
| 宏设置     | 默认设置():                                    |
| 编程访问    | 数字标识(证书)                                   |
|         | 数字标识或证书是一种可让您在用子路经由证定身份的文档。<br>发布到全球通讯簿(2) |
|         | 读现为纯文本                                     |
|         | 以纯文本格式读取所有标准邮件(A)                          |
|         | □ 以纯文本格式读取所有数字签名邮件(M)                      |
|         | 文件夹中的脚本                                    |
|         | □ 允许在共享文件夹中使用脚本(L)                         |
|         | □ 允许在公用文件夹中使用脚本(F)                         |
|         |                                            |
|         |                                            |
|         |                                            |
|         |                                            |
|         |                                            |
|         | · · · · · · · · · · · · · · · · · · ·      |
|         | IPDXL PDVIE                                |

5. 在"导入/导出数字标识"窗口中,勾选"从某文件导入现有的数字标识",然后单击**浏览…,选取证书文件, 单击确定**。

| 导入/导出数字标识                                         |                    |           |            | ×       |
|---------------------------------------------------|--------------------|-----------|------------|---------|
| <ul> <li>从某文件导入现有的</li> <li>将数字标识从文件导入</li> </ul> | 数字标识(l)<br>到计算机。您必 | 必须使用将证    | 书导出到该文件    | #时所输入的密 |
| 码。                                                |                    |           | _          |         |
| 导入文件(F):                                          |                    |           |            | 浏览(B)   |
| 密码(P):                                            |                    |           |            |         |
| 数字标识名称(D):                                        |                    |           |            |         |
| ○将数字标识导出到某                                        | 文件中(E)             |           |            |         |
| 将数字标识信息导出到                                        | 某文件中。请辅            | 俞入密码以帮    | 助保护该信息。    |         |
| 数字标识:                                             |                    |           |            | 选择(S)   |
| 文件名(F);                                           |                    |           |            | 浏览(W)   |
| 密码(R):                                            |                    |           |            |         |
| 确认(C):                                            |                    |           |            |         |
| 」与 Microsoft Inter                                | net Explorer 4     | 1.0 兼容(安全 | :性 - 低)(M) |         |
| □ 将数字标识从系统中                                       | □删除(L)             |           |            |         |
|                                                   |                    |           | 确定         | 取消      |
|                                                   |                    |           |            |         |

#### 6. 输入在 步骤1 中设置的证书密码,单击确定。

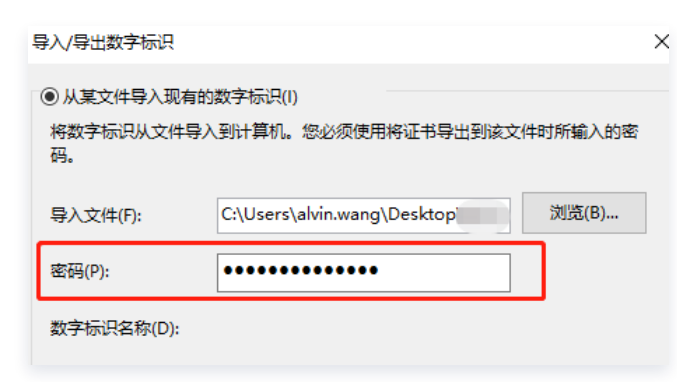

7. 在弹出的安全对话框中,单击确定。

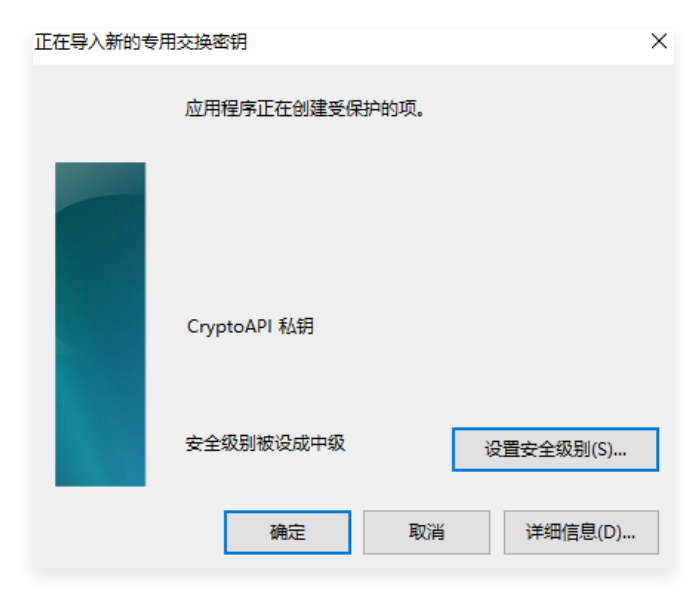

### 步骤3:电子邮件证书配置

- 1. 打开 Outlook ,在主菜单中,单击**文件**。
- 2. 在左侧导航中,单击选项。

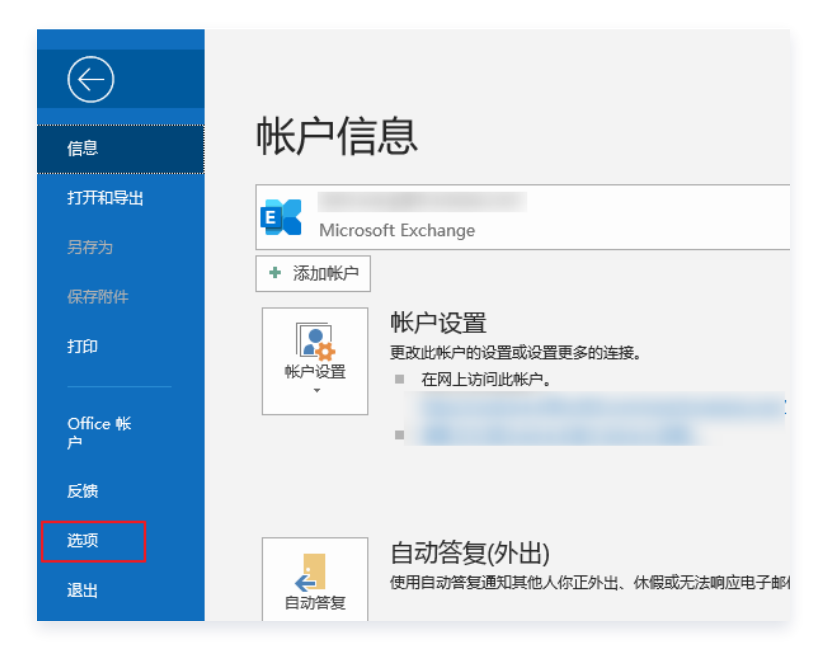

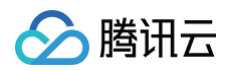

3. 在 "Outlook 选项" 窗口的左侧导航中,单击**信任中心**,在 "Microsoft Outlook 信任中心" 模块,单击**信任** 中心设置。

| Dutlook 选项 |                                             |         | ?      | $\times$ |
|------------|---------------------------------------------|---------|--------|----------|
| 常规         | 📦 帮助保持文档和计算机的安全以及计算机的状况良好。                  |         |        |          |
| 邮件         | •                                           |         |        |          |
| 日历         | 安全和其他信息                                     |         |        |          |
| 组          | 请访问 Office.com 以了解有关保护你的隐私和安全的详细信息。         |         |        |          |
| 人员         | Minner & Perference                         |         |        |          |
| 任务         | WICHSOLIBITION                              |         |        |          |
| 搜索         | Microsoft Outlook 信任中心                      |         |        |          |
| 语言         | 信任中心包含安全设置和隐私设置。这些设置有助于保护计算机的安全,建议不要更改这些设置。 | 信任中     | പക്ഷി  | <b>D</b> |
| 轻松访问       |                                             | Debre 1 | U OCAL |          |
| 高级         |                                             |         |        |          |
| 自定义功能区     |                                             |         |        |          |
| 快速访问工具栏    |                                             |         |        |          |
| 加戴项        |                                             |         |        |          |
| 信任中心       |                                             |         |        |          |
|            |                                             |         |        |          |
|            |                                             |         |        |          |
|            |                                             |         |        |          |
|            |                                             |         |        |          |
|            |                                             |         |        |          |
|            |                                             |         |        |          |
|            |                                             |         |        |          |
|            |                                             |         |        |          |
|            |                                             |         | _      |          |

4. 在"信任中心"窗口的左侧导航中,单击电子邮件安全性,并在"加密电子邮件模块",单击设置。

| 信任中心                                    |                                                                            |    | ? | $\times$ |
|-----------------------------------------|----------------------------------------------------------------------------|----|---|----------|
| 受信任的发布者                                 | 加密电子邮件                                                                     |    |   |          |
| 國私达坝 基于表单的登录 电子邮件安全性 附件处理 自动下载 宏设置 使用之时 | 加密待发邮件的内容和附件(E)                                                            |    |   |          |
|                                         | 数字伝识或证书是一种可让您在电子简务中证实身份的文档。         发布到全球通訊簿(P)<                           |    |   |          |
|                                         | 文件夹中的脚本           ☆井在共享文件夹中使用脚本(L)           ✓           /元井在公用文件夹中使用脚本(E) |    |   |          |
|                                         |                                                                            | 确定 | 取 | 消        |

5. 在"更改安全设置"窗口中,选择"安全设置名称"并勾选"该安全邮件格式的默认加密设置"与"所有安全邮件的默认加密设置"。

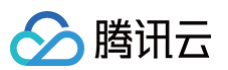

| 更改安全设置              | ×      |
|---------------------|--------|
| 安全设置首选参数            |        |
| 安全设置名称(S):          |        |
| S/MIME SETTING      | ~      |
| 加密格式(F): S/MIME     | $\sim$ |
| ☑ 该安全邮件格式的默认加密设置(T) |        |
| ☑所有安全邮件的默认加密设置(M)   |        |
| 安全标签(U) 新建(N) 删除(D) |        |
| 证书和算法               |        |
| 签名证书:               | 选择(C)  |
| 哈希算法(A):            |        |
| 加密证书:               | 选择(H)  |
| 加密算法(L): ~          |        |
| ☑将证书与签名邮件一同发送(E)    |        |
| 确定                  | 取消     |

#### 6. 在签名证书右侧,单击选择,选择签名证书。

| 更改安全设置                     | ×      |
|----------------------------|--------|
| 安全设置首选参数                   |        |
| 安全设置名称(S):                 |        |
| S/MIME SETTING             | ~      |
| 加密格式(F): S/MIME            | $\sim$ |
| ☑ 该安全邮件格式的默认加密设置(T)        |        |
| ☑所有安全邮件的默认加密设置(M)          |        |
| <b>安全标签(U)</b> 新建(N) 删除(D) |        |
| 证书和算法                      |        |
| 签名证书:                      | 选择(C)  |
| 哈希算法(A): ~                 |        |
| 加密证书:                      | 选择(H)  |
| 加密算法(L):                   |        |
| ☑ 将证书与签名邮件一同发送(E)          |        |
| 确定                         | 取消     |

#### 7. 弹出的确认对话框中,单击确定。

| Windows  | Windows 安全中心 >                                           |                           |    |  |
|----------|----------------------------------------------------------|---------------------------|----|--|
| 选择证      | E书                                                       |                           |    |  |
| <b>?</b> | 颁发者: DigiCert SHA2 /<br>有效期: 2019/8/13 至 2<br>单击此处查看证书属性 | Assured ID CA<br>021/8/13 | L. |  |
|          | 确定                                                       |                           | 取消 |  |
|          |                                                          |                           |    |  |

8. 在加密证书右侧,单击选择,选择加密证书,单击确定,关闭"更改安全设置"窗口即可。

| 更改安全设置            |              |        | ×      |
|-------------------|--------------|--------|--------|
| 安全设置首选参数          |              |        |        |
| 安全设置名称(           | S):          |        |        |
| S/MIME SET        | TING         |        | ~      |
| 加密格式(F):          | S/MIME       |        | $\sim$ |
| ☑该安全邮件            | 格式的默认加密设置(T) |        |        |
| ☑ 所有安全邮           | 件的默认加密设置(M)  |        |        |
| 安全                | 标签(U) 新建(N)  | 删除(D)  |        |
| 证书和算法 -           |              |        |        |
| 签名证书:             |              |        | 选择(C)  |
| 哈希 <i>算</i> 法(A): |              | ~      |        |
| 加密证书:             |              |        | 选择(H)  |
| 加密算法(L):          |              | $\sim$ |        |
| ☑将证书与签            | 名邮件一同发送(E)   |        |        |
|                   |              | 确定     | 取消     |

## 步骤4: S/MIME 加密邮件配置

如果需要发送加密邮件,电子邮件安全性中默认配置需调整操作步骤如下:

1. 打开 Outlook ,在主菜单中,单击**文件**。

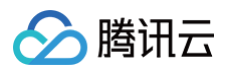

2. 在左侧导航中,单击**选项**。

| 会             | 帐户信息                                    |
|---------------|-----------------------------------------|
| 打开和导出         | Kicrosoft Exchange                      |
| 另存为           | <ul> <li>◆ 添加帐户</li> </ul>              |
| 打印<br>        | ● 在网上访问此帐户。                             |
| Office 帐<br>户 |                                         |
| 反馈            |                                         |
| 选项            | 自动答复(外出)<br>使用自动答复通知其他人你正外出、休假或无法响应电子邮/ |

3. 在 "Outlook 选项" 窗口的左侧导航中,单击**信任中心**,在 "Microsoft Outlook 信任中心" 模块,单击**信任** 中心设置。

| Outlook 选项 |                                             |      | ?      | $\times$ |
|------------|---------------------------------------------|------|--------|----------|
| 常规         | 前期保持文档和计算机的安全以及计算机的状况良好。                    |      |        |          |
| 邮件         |                                             |      |        |          |
| 日历         | 安全和其他信息                                     |      |        |          |
| 组          | 请访问 Office.com 以了解有关保护你的隐私和安全的详细信息。         |      |        |          |
| 人员         |                                             |      |        |          |
| 任务         | <u>Microsoft</u> 信任中心                       |      |        |          |
| 搜索         | Microsoft Outlook 信任中心                      |      |        |          |
| 语言         | 信任中心包含安全设置和隐私设置。这些设置有助于保护计算机的安全。建议不要更改这些设置。 | 信任由心 | v沿粤(TT |          |
| 轻松访问       |                                             |      | NXE(L) |          |
| 高级         |                                             |      |        |          |
| 自定义功能区     |                                             |      |        |          |
| 快速访问工具栏    |                                             |      |        |          |
| 加戴项        |                                             |      |        |          |
| 信任中心       |                                             |      |        |          |
|            |                                             |      |        |          |
|            |                                             |      |        |          |
|            |                                             |      |        |          |
|            |                                             |      |        |          |
|            |                                             |      |        |          |
|            |                                             |      |        |          |
|            |                                             |      |        |          |
|            |                                             |      |        |          |
|            |                                             | 确定   | 取      | 肖        |

4. 在"信任中心"窗口的左侧导航中,单击**电子邮件安全性**,并在"加密电子邮件模块",勾选"加密待发邮件的 内容和附件""给待发邮件添加数字签名"及"对所有 S/MIME 签名邮件要求 S/MIME 回执"。

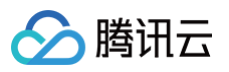

| 受信任的发布者                                           | 加密电子邮件                                                             |
|---------------------------------------------------|--------------------------------------------------------------------|
| 隐私选项<br>基于表单的登录<br>电子邮件安全性<br>附件处理<br>自动下载<br>宏设置 | <ul> <li></li></ul>                                                |
| 编程访问                                              | 数字标识(证书)                                                           |
|                                                   | 数字标识或证书是一种可让您在电子商务中证实身份的文档。<br>发布到全球通讯簿(D) 导入/导出(U)                |
|                                                   |                                                                    |
|                                                   | □ 以社文本格式读取所有数字签名邮件(M)                                              |
|                                                   | 文件夹中的脚本                                                            |
|                                                   | <ul> <li>□ 允许在共享文件夹中使用脚本(L)</li> <li>☑ 允许在公用文件夹中使用脚本(E)</li> </ul> |
|                                                   |                                                                    |
|                                                   | 确定 取消                                                              |

#### 步骤5:发送邮件

• 签名邮件发送

新建邮件,编辑内容后,在上方导航中,单击签署,即可发送签名邮件。

| د 🖻          | O                              |                      | Ŧ        |                          |                     |                        |    |                                  |
|--------------|--------------------------------|----------------------|----------|--------------------------|---------------------|------------------------|----|----------------------------------|
| 文件           | 邮件                             | 插入                   | 选项       | 设置文本格:                   | 式前                  | 副 帮助                   | Q  | 操作说明搜索                           |
| →<br>主题<br>↓ | 颜色 ▼<br>] 字体 ▼<br>] 效果 ▼<br>主题 | くうして<br>页面颜色         | 密件<br>显示 | □□<br>●<br>少送 加密<br>字段 加 | <b>2</b><br>签署<br>密 | ●<br>●<br>伊用<br>投票按钮 · | □请 | 求送达回执<br>求已读回执<br><sup>1</sup> 3 |
| 『『<br>发送(S)  | 发件/<br>收代<br>抄递                | 人(M) ▼<br>隼人<br>É(C) |          |                          |                     |                        |    |                                  |
|              | 主题(U)                          |                      | S/MIN    | ME邮件测试                   |                     |                        |    |                                  |
| S/MIME       | 邮件测                            | दि⇔                  |          |                          |                     |                        |    |                                  |

#### • 加密邮件发送

新建邮件,编辑内容后,在上方导航中,单击加密及签署,即可发送加密邮件。

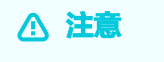

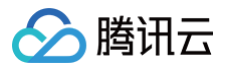

发送加密邮件需要对方公钥信息,如果需要对方的公钥信息,可让对方先发送一封签名邮件到您的邮箱 账户中,即可给对方发送加密邮件。

| 🗄 ১           | G                                 | ή Ψ                  | Ŧ                                                                                                |          |      |                |                   |                 |                     |   |
|---------------|-----------------------------------|----------------------|--------------------------------------------------------------------------------------------------|----------|------|----------------|-------------------|-----------------|---------------------|---|
| 文件            | 邮件                                | 插入                   | 选项                                                                                               | 设置       | 文本格式 | 审              | 司 帮助              | Q               | 操作说明搜               | 索 |
|               | 颜色 ▼<br>字体 ▼<br>效果 ▼<br>主题        |                      | 名<br>名<br>名<br>日<br>二<br>名<br>日<br>名<br>日<br>日<br>二<br>日<br>日<br>日<br>日<br>日<br>日<br>日<br>日<br>日 | □□■●送    | 加密   | <b>2</b><br>签署 | □□□<br>使用<br>投票按钮 | □请<br>↓□请<br>跟踪 | 求送达回执<br>求已读回执<br>∽ |   |
| ⁼=="<br>发送(S) | 发件ノ       收件       抄送       主题(U) | Ĺ(M) ▼<br>‡人<br>ἑ(C) | S/MIN                                                                                            | VIE曲时(牛) | 则试   |                |                   |                 |                     |   |
| S/MIME        | 邮件测                               | दि≓                  |                                                                                                  |          |      |                |                   |                 |                     |   |

书

# Windows For Thunderbird 配置邮件证

最近更新时间: 2023-10-08 09:26:41

本文档将指导您如何在 Windows10 系统下为 Thunderbird 配置邮件( <mark>S/MIME</mark> )证书,本文以 Thunderbird 78.3.3 版本为例进行说明。

## 前提条件

- 已在 Windows10 系统上安装 Thunderbird 客户端。
- 已申请购买邮件(S/MIME)证书。

### 操作步骤

#### 步骤1:安装证书文件

- 1. 购买邮件(S/MIME)证书并信息审核通过后,线下业务人员将发送给您邮件证书压缩包,获取邮件证书压缩包 至 Windows10 系统中,并进行解压。
- 2. 在 Windows10 中,双击 \*.fpx 后缀证书文件。
- 3. 在弹出的"证书导入向导"中,如果需要设置密码,可将私钥密码输入,单击下一步,即可设置成功。

| ← 🐉 证书导入向导                                 |
|--------------------------------------------|
| 私 <b>胡保护</b><br>为了保证安全,已用密码保护私钥。           |
| 为私钥键入密码。                                   |
| 密码(P):<br>●●●●●●●                          |
|                                            |
| - 导入选项(I):                                 |
| □ 启用骚私钥保护(E)。如果启用这个选项,每次应用程序使用私钥时,你都会收到提示。 |
| □ 标志此密钥为可导出的密钥(M)。这将允许你在稍后备份或传输密钥。         |
| □使用虚拟化安全保护私钥(不可导出)(P)                      |
| ☑ 包括所有扩展属性(A)。                             |
| 下一步(N) 取消                                  |

步骤2: Thunderbird 客户端 S/MIME 证书配置

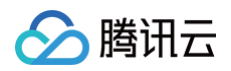

1. 打开 Thunderbird 客户端,在需要配置的邮箱账户上方,单击鼠标右键,并单击设置。

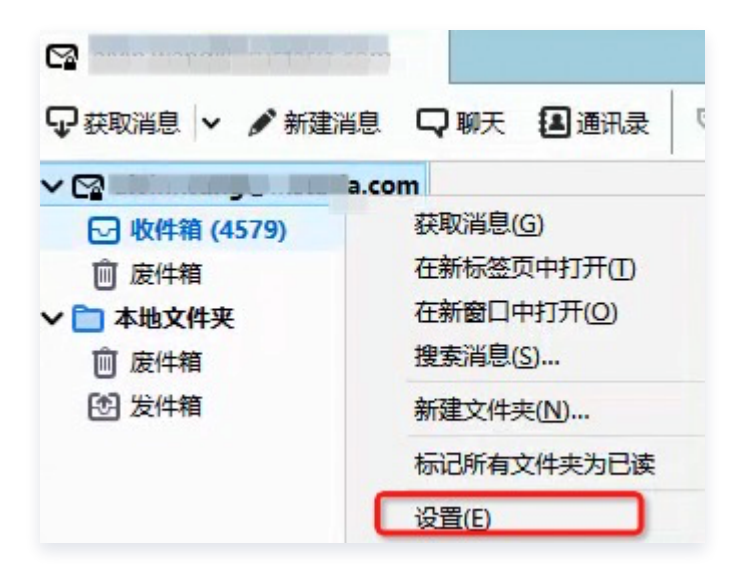

2. 在设置的左侧导航中,单击端到端加密,并在"端到端加密"页面,单击管理 S/MIME 证书。

| ×                        | <b></b>                                                                                                    | e –                                                                                                    |                                                                                                    | ×                                                                                                    |
|--------------------------|----------------------------------------------------------------------------------------------------|----------------------------------------------------------------------------------------------------|----------------------------------------------------------------------------------------------------|----------------------------------------------------------------------------------------------------|
|                          |                                                                                                    |                                                                                                    |                                                                                                    | ^                                                                                                    |
| 端到端加密                    |                                                                                                    |                                                                                                    |                                                                                                    |                                                                                                    |
|                          |                                                                                                    |                                                                                                    |                                                                                                    |                                                                                                    |
| 右安友达经加密明                 | 微子金名的消息,需配置 OpenPGP 或 S/MIME 加密技术。                                                                                                    |                                                                                                    |                                                                                                    |                                                                                                    |
| 请选择您要用于(                 | OpenPGP 的个人密钥,或用于 S/MIME 的个人证书。无论是                                                                                                    | 个人密钥或是i                                                                                                    | 止书,                                                                                                    |                                                                                                    |
| 恣郁云有刈应时有                 | おり。 「千年」 」 房中                                                                                                    |                                                                                                    |                                                                                                    |                                                                                                    |
| OpenPGP                  |                                                                                                    |                                                                                                    |                                                                                                    |                                                                                                    |
| 👝 Thunde                 | bird 没有用于 @ @qq.com 的 OpenPGP 个                                                                                                    |                                                                                                    |                                                                                                    |                                                                                                    |
| 人密钥                      |                                                                                                    | ,丹 添加密钥(                                                                                                    | <u>A</u> )                                                                                                    |                                                                                                    |
|                          |                                                                                                    |                                                                                                    |                                                                                                    |                                                                                                    |
| 使用 OpenPGP               | 3钥管理器可以查看往来通信者的公钥,以及所有上方未列出的                                                                                                    | 口密钥。                                                                                                    |                                                                                                    |                                                                                                    |
| OpenPGP 密钥               | 查理器(K)                                                                                                    |                                                                                                    |                                                                                                    |                                                                                                    |
| open er ans              |                                                                                                    |                                                                                                    |                                                                                                    |                                                                                                    |
| C (BAILAE                |                                                                                                    |                                                                                                    |                                                                                                    |                                                                                                    |
| 5/IVIIIVIE<br>个人数字签名证书   | 3:                                                                                                    |                                                                                                    |                                                                                                    |                                                                                                    |
|                          | 选择()                                                                                                    | [ <u>S</u> ) 清空                                                                                                    | :( <u>C</u> )                                                                                                    |                                                                                                    |
| 个人加廖证书·                  |                                                                                                    |                                                                                                    |                                                                                                    |                                                                                                    |
|                          | 选择(                                                                                                    | <b>T)</b> 清空                                                                                                    | E(E)                                                                                                    |                                                                                                    |
|                          |                                                                                                    |                                                                                                    |                                                                                                    |                                                                                                    |
| 管理 S/ <u>M</u> IME i     | E书 S/MIME 安全设备(Y)                                                                                                    |                                                                                                    |                                                                                                    |                                                                                                    |
|                          |                                                                                                    |                                                                                                    |                                                                                                    |                                                                                                    |
| 发送消息时的默                  | 认设置                                                                                                    |                                                                                                    |                                                                                                    |                                                                                                    |
| 若不进行端到端加                 | 密,邮件服务提供商可以轻易获知您的邮件内容,并进行大规                                                                                                    | !模监控。                                                                                                    |                                                                                                    |                                                                                                    |
| <ul> <li>默认不能</li> </ul> | 3用加密( <u>N</u> )                                                                                                    |                                                                                                    |                                                                                                    |                                                                                                    |
| ○ 默认要求                   | 动密( <u>U)</u>                                                                                                    |                                                                                                    |                                                                                                    |                                                                                                    |
| 若您要求加密                   | ,须先获取每个收件人的公钥或证书才能发送消息。                                                                                                    |                                                                                                    |                                                                                                    |                                                                                                    |
|                          | <ul> <li>X</li> <li>端到端加密</li> <li>若要发送经加密或</li> <li>病选择您要用于C</li> <li>您都会有对应的税</li> <li>OpenPGP</li> <li>の</li> <li>使用 OpenPGP 整研</li> <li>の</li> <li>の</li> <li>の</li> <li>大加密证书:</li> <li>管理 S/MIME 指</li> <li>及送消息时的既</li> <li>承</li> <li>新人取</li> </ul> | ×       ●         端到端加密       若要发送经加密或数字签名的消息, 電配置 OpenPGP 或 S/MIME 加密技术、         海选择您要用于 OpenPGP 的个人密钥, 或用于 S/MIME 的个人证书, 无论是你都会有对应的私钥。 详细了解         OpenPGP         ✓       Thunderbird 没有用于         ● Qq.com 的 OpenPGP 个人密钥         // 公司         ●         // 公司         ●         // 公司         // 公司         // 公司         // 公司         // 公司         // 公司         // 公司         // 公司         // 公司         // 公司         // 公司         // 公司 <th>×       直日一         端到端加密         若要然送经加密或数字签名的消息, 集配置 OpenPGP 或 S/MIME 加密技术。         清选择您要用于 OpenPGP 的个人密钥, 或用于 S/MIME 的个人证书, 无论是个人密钥或是证念都会有对应的私钥。 详细了解         OpenPGP            <ul> <li>① Thunderbird 没有用于</li> <li>@ qq.com 的 OpenPGP 个</li> <li>▲ 添加密钥</li> <li>使用 OpenPGP 密钥管理器可以查看往来通信者的公钥, 以及所有上方未列出的密钥。</li> <li>② 使用 OpenPGP 密钥管理器(X)</li> <li>③ penPGP 密钥管理器(X)</li> <li>③ 使用 OpenPGP 密钥管理器(X)</li> <li>③ 应择(D)… 原空</li> <li>● 就认不信用加密(N)</li> <li>■ 就认不信用加密(L)</li> <li>■ 就认买求加密(L)</li> <li>■ 就认买求加密(L)</li> <li>■ 就认买求加密(L)</li> <li>■ 就认买求加密(L)</li> <li>■ 就认买求加密(L)</li> <li>■ 就认买求加密(L)</li> <li>■ 就认买求加密(L)</li> <li>■ 就认买求加密(L)</li> <li>■ 就认买求加密(L)</li> <li>■ 就认买求加密(L)</li> <li>■ 就认买求加密(L)</li> <li>■ 就认买求加密(L)</li> <li>■ 就认买菜加密(L)</li> <li>■ 就认买点, 须先就取得少数学说出表示。</li> <li>■ 就认买点, 须先就取得个数件人的公捐或证书才能说送消息。</li> <li>■ 就认买点, 须先就取得个数件人的公捐或证书才能说送消息。</li> <li>■ 就认知应的, 须先就取得个数件人的公捐或证书才能说送消息。</li> </ul></th> <th>×         ● 回 □ □           端到端加密            若寒沈送她mo或数字签名的消息, 霜配置 OpenPGP 或 S/MIME 加密技术。            病选择您要用于 OpenPGP 的个人密钥, 或用于 S/MIME 的个人证书, 无论是个人密钥或是证书, 你都会有对应的私钥。 详细了解            OpenPGP         ①         @qq.com 的 OpenPGP 个           ▲ 添加密钥(山)         @qq.com 的 OpenPGP 个            人密钥         @qq.com 的 OpenPGP 个          A more (a)           使用 OpenPGP 密钥管理器可以查看往来通信者的公钥, 以及所有上方未列出的密钥,             使用 OpenPGP 密钥管理器可以查看往来通信者的公钥, 以及所有上方未列出的密钥,             使用 OpenPGP 密钥管理器可以查看往来通信者的公钥, 以及所有上方未列出的密钥,             使用 OpenPGP 密钥管理器可以查看往来通信者的公钥, 以及所有上方未列出的密钥,              使用 OpenPGP 密钥管理器可以查看往来通信者的公钥, 以及所有上方未列出的密钥,                                            </th> | ×       直日一         端到端加密         若要然送经加密或数字签名的消息, 集配置 OpenPGP 或 S/MIME 加密技术。         清选择您要用于 OpenPGP 的个人密钥, 或用于 S/MIME 的个人证书, 无论是个人密钥或是证念都会有对应的私钥。 详细了解         OpenPGP <ul> <li>① Thunderbird 没有用于</li> <li>@ qq.com 的 OpenPGP 个</li> <li>▲ 添加密钥</li> <li>使用 OpenPGP 密钥管理器可以查看往来通信者的公钥, 以及所有上方未列出的密钥。</li> <li>② 使用 OpenPGP 密钥管理器(X)</li> <li>③ penPGP 密钥管理器(X)</li> <li>③ 使用 OpenPGP 密钥管理器(X)</li> <li>③ 应择(D)… 原空</li> <li>● 就认不信用加密(N)</li> <li>■ 就认不信用加密(L)</li> <li>■ 就认买求加密(L)</li> <li>■ 就认买求加密(L)</li> <li>■ 就认买求加密(L)</li> <li>■ 就认买求加密(L)</li> <li>■ 就认买求加密(L)</li> <li>■ 就认买求加密(L)</li> <li>■ 就认买求加密(L)</li> <li>■ 就认买求加密(L)</li> <li>■ 就认买求加密(L)</li> <li>■ 就认买求加密(L)</li> <li>■ 就认买求加密(L)</li> <li>■ 就认买求加密(L)</li> <li>■ 就认买菜加密(L)</li> <li>■ 就认买点, 须先就取得少数学说出表示。</li> <li>■ 就认买点, 须先就取得个数件人的公捐或证书才能说送消息。</li> <li>■ 就认买点, 须先就取得个数件人的公捐或证书才能说送消息。</li> <li>■ 就认知应的, 须先就取得个数件人的公捐或证书才能说送消息。</li> </ul> | ×         ● 回 □ □           端到端加密            若寒沈送她mo或数字签名的消息, 霜配置 OpenPGP 或 S/MIME 加密技术。            病选择您要用于 OpenPGP 的个人密钥, 或用于 S/MIME 的个人证书, 无论是个人密钥或是证书, 你都会有对应的私钥。 详细了解            OpenPGP         ①         @qq.com 的 OpenPGP 个           ▲ 添加密钥(山)         @qq.com 的 OpenPGP 个            人密钥         @qq.com 的 OpenPGP 个          A more (a)           使用 OpenPGP 密钥管理器可以查看往来通信者的公钥, 以及所有上方未列出的密钥,             使用 OpenPGP 密钥管理器可以查看往来通信者的公钥, 以及所有上方未列出的密钥,             使用 OpenPGP 密钥管理器可以查看往来通信者的公钥, 以及所有上方未列出的密钥,             使用 OpenPGP 密钥管理器可以查看往来通信者的公钥, 以及所有上方未列出的密钥,              使用 OpenPGP 密钥管理器可以查看往来通信者的公钥, 以及所有上方未列出的密钥, |

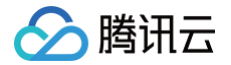

3. 在证书管理器窗口,单击导入,在资源管理器中,选择对应证书并输入步骤1 中设置的密码。

|         |                | 证书管    | 理器     |                         |    |
|---------|----------------|--------|--------|-------------------------|----|
| 您的证书    | 认证决策           | 个人     | 服务器    | 证书颁发机构                  |    |
| 您有下列组织的 | 的证书可以识别您       | 后自己    |        |                         |    |
| 证书名称    | 安全设备           | E .    | 序列号    | 过期时间                    | E, |
|         |                |        |        |                         |    |
|         |                |        |        |                         |    |
|         |                |        |        |                         |    |
|         |                |        |        |                         |    |
|         |                |        |        |                         |    |
|         |                |        | _      |                         |    |
| 查看(V)   | 备份( <u>B</u> ) | 全部备份(K | ) 导入(M | <b>D</b> 删除( <u>D</u> ) |    |

4. 单击确定,证书导入成功。

|                |                | 证书管理                 | <b>里器</b> |                          |    |
|----------------|----------------|----------------------|-----------|--------------------------|----|
| 您的证书           | 认证决策           | 个人                   | 服务器       | 证书颁发机构                   |    |
| 您有下列组织的        | 证书可以识别您        | 自己                   |           |                          |    |
| 证书名称           | 安全设备           | <u>ه الماريم الم</u> | 序列号       | 过期时间                     | E  |
| ✓ DigiCert Ind | -              |                      |           |                          |    |
|                | 软件型安           | 全设备                  |           | . 2021年8月13日             |    |
|                |                |                      |           |                          |    |
|                |                |                      |           |                          |    |
| 查看( <u>V</u> ) | 备份( <u>B</u> ) | 全部备份(K).             | 导入(M      | <b>1)</b> 删除( <u>D</u> ) |    |
|                |                |                      |           |                          |    |
|                |                |                      |           | 1                        | 明正 |

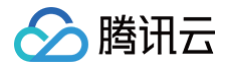

#### 5. 分别选择邮箱的"个人数字签名证书"及"个人加密证书",并单击确定即可完成设置。

| ~ ⊠@qq.com                          | 请选择您要用于 OpenPGP 的个人密钥,或用于 S/MIME 的个人证书。无论是个人密钥或是证书,<br>您都会有对应的私钥。 详细了解 |
|-------------------------------------|------------------------------------------------------------------------|
| 服务器<br>副本和文件夹                       | OpenPGP                                                                |
| 通讯录 垃圾邮件设置                          | Thunderbird 没有用于 Market @ @qq.com 的 OpenPGP 个<br>人密钥                   |
| 同步 & 存储<br>端到端加密                    | 使用 OpenPGP 密钥管理器可以查看往来通信者的公钥,以及所有上方未列出的密钥。                             |
| 回か↓<br><b>◇ ` 本地文件夹</b><br>☆招報(小公署) | OpenPGP 密钥管理器( <u>K</u> )                                              |
| 磁盘空间<br>图 发送 (SMTP) 服务器             | <b>S/MIME</b><br>个人数字签名证书:                                             |
|                                     | 选择( <u>S</u> )  清空( <u>C</u> )<br>个人加密证书:                              |
|                                     | 选择(①     清空(E)       管理 S/ <u>M</u> IME 证书     S/MIME 安全设备(Y)          |
|                                     |                                                                        |

#### 步骤3:发送邮件

#### • 发送签名邮件

新建邮件,编辑内容后,在上方导航中,选择**安全 > 对此消息数字签名**,即可发送签名邮件。

| ▲发送 ▲拼写 ▼       |               |     | 4     | 安全 🖌 🖬 保存 🗸          |                               |       |
|-----------------|---------------|-----|-------|----------------------|-------------------------------|-------|
| 发件人(R) - 收件人 10 |               |     | 加密技术① |                      | a company and a second second |       |
|                 |               |     | •     | 不加密( <u>O</u> )      |                               | a.com |
|                 |               | 10  |       | 要求加密(E)              |                               |       |
| ŧ               | 题( <u>S</u> ) | S/N | ~     | 对此消息数字签名( <u>M</u> ) |                               |       |
| 的慈く             | नय            | 安度  |       | 查看安全信息(1)            |                               |       |

#### • 发送加密邮件

新建邮件,编辑内容后,在上方导航中,选择**安全 > 要求加密**及对此消息数字签名,即可发送加密邮件。

#### ▲ 注意

发送加密邮件需要对方公钥信息,如果需要对方的公钥信息,可让对方先发送一封签名邮件到您的邮箱 账户中,即可给对方发送加密邮件。

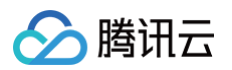

| ▲ 发送   | A   | 拼写            | -       |   | 安全 🖌 🖸 保存 🗸 |   |      |   |   |     |    |      |                               |
|--------|-----|---------------|---------|---|-------------|---|------|---|---|-----|----|------|-------------------------------|
|        | 发件) | (R)           | -       |   | 加密技术(工)     | > |      |   |   | 1   |    | . 17 |                               |
| 收件人 10 |     |               | 不加密(0)  |   |             |   |      |   |   | 1.1 |    |      |                               |
|        |     | •             | 要求加密(E) |   |             |   |      |   |   |     |    |      |                               |
|        | 主题  | 题( <u>S</u> ) | S/N     | ~ | 对此消息数字签名(M) |   |      |   |   |     |    |      |                               |
| 段落     | ~   | 可要            | 宽度      | _ | 查看安全信息(1)   |   | A' A | A | A | A   | i≡ | 1-   | <del>(</del> = <del>)</del> = |

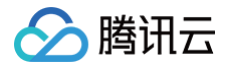

## 使用 Apple Mail 发送 S/MIME 加密邮件

最近更新时间: 2022-09-27 10:53:51

本文档将指导您如何在 macOS 系统下使用 Apple Mail 发送 S/MIME 加密邮件,本文以 macOS 10.13.6 版 本为例进行说明。

### 前提条件

已申请购买邮件(S/MIME)证书。

#### 操作步骤

#### 步骤1:安装证书文件

- 1. 购买邮件(S/MIME)证书并通过信息审核后,线下业务人员将发送给您邮件证书压缩包,获取邮件证书压缩包 至 macOS 系统,并进行解压。
- 2. 在 Finder 中,双击 \*.p12 后缀文件,打开"钥匙串访问"应用程序。(文件扩展名是 .p12 )。
- 3. 在提示框中,输入\*.p12 后缀证书文件的使用密码,单击OK。

| <b>① 说明</b><br>密码词 | 可在邮件证书压缩包中获取。                               |
|--------------------|---------------------------------------------|
|                    | Enter the password for "aaron_russell.p12": |
|                    | Password:                                   |
|                    | Show password                               |
|                    | Cancel OK                                   |

4. 该证书现已安装在您的计算机上,可供 Apple Mail 和其他应用程序使用。如下图所示:

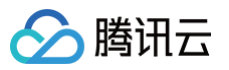

| • • • + (i)                                                                                                    |                         |                                                                                                   |                                          | Q Search                           |          |  |  |
|----------------------------------------------------------------------------------------------------|-------------------------|---------------------------------------------------------------------------------------------------|------------------------------------------|------------------------------------|----------|--|--|
| Keychains<br>login<br>iCloud<br>System<br>System Roots                                                                              | Certificate<br>Standard | Aaron Russell<br>Issued by: SSL.com Clier<br>Expires: Wednesday, Mar<br>This certificate is valid | te CA RSA R1<br>PM Central Daylight Time | CA RSA R1<br>Central Daylight Time |          |  |  |
|                                                                                                    | Name                    | ^                                                                                                 | Kind                                     | Expires                            | Keychain |  |  |
|                                                                                                    | 🕨 📷 Aaron R             | ussell                                                                                            | certificate                              | Mar 17, 2021 at 2:32:10 PM         | login    |  |  |
| Category                                                                                                    | 🕨 📷 com.app             | le.id8662f7870513d3d                                                                              | certificate                              | Apr 26, 2019 at 8:40:06            | login    |  |  |
| <ul> <li>All Items</li> <li>Passwords</li> <li>Secure Notes</li> <li>My Certificates</li> <li>Keys</li> <li>Certificates</li> </ul> |                         |                                                                                                   |                                          |                                    |          |  |  |

#### 步骤2:邮件发送

i.

1. 打开 Apple Mail 邮件。

| <ul> <li>⚠ 注意<br/>如果在安装证书时,已打开邮件,请重新启动。</li> <li>● 如果在"邮件"中配置了多个电子邮件地址,请确保已在"发件人"行中,选择为其颁发证书的地址。</li> </ul>               |
|----------------------------------------------------------------------------------------------------|
| <ul> <li>如果证书已正确安装,则在"主题"行右侧,应出现带有复选标记的蓝色 </li> <li>图标,表明该消息已签</li> <li>名。如果您不想对消息进行签名,则可以单击 </li> <li>,以取消选中。</li> </ul> |
| • 如果您有收件人的公共密钥,则在"主题"行右侧,单击 🔒 ,将锁闭合锁,表示您的邮件将被加                                                                            |
| 密。如果由于某种原因不想加密电子邮件,请单击 🔒 ,将锁打开表示不对邮件进行加密。                                                                                 |
|                                                                                                    |

| То:                   | $\oplus$ |
|-----------------------|----------|
| Cc:                   |          |
| Subject:              |          |
| From: Aaron Russell - |          |

2. 编辑完邮件,单击**发送**即可。

#### () 说明

若发送加密邮件,将弹出提示窗口,需输入 Mac 登录密码,授予 Mail 使用私钥对消息签名的权限,并单击 Allow 或 Always Allow。如果您单击 Always Allow,下一次使用证书签名电子邮

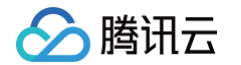

?

your keychain.

Password:

Always Allow

To allow this, enter the "login" keychain password.

|   | Ма  | il wants to | sign usin | g key "pri | vateKey' | " in  |        |       |      |
|---|-----|-------------|-----------|------------|----------|-------|--------|-------|------|
|   |     |             |           |            |          |       |        |       |      |
| ٠ | 如果您 | 使用的是安       | R装在 Yu    | biKey 上    | 的证书,     | 将提示您轴 | 俞入 PIN | 码而不是登 | 録密码。 |
|   | 件时, | 将不会提示       | 家输入密      | 码。         |          |       |        |       |      |

Deny

Allow